WEB管理 zhiliao\_FO3qD 2018-11-25 发表

## 组网及说明

# 1 配置需求或说明

# 1.1 适用产品系列

本案例适用于如F5080、F5060、F5030、F5000-M等F5000、F5000-X系列的防火墙。 注: 此案例是在F1000-C-G2的Version 7.1.064, Release 9323P1801版本上进行配置和验证的。

## 1.2 配置需求及实现的效果

防火墙设置好之后,将配置信息备份出来,以免防火墙误删除配置后,可以通过备份的配置快速恢复

2 组网图

"无"

# 配置步骤

# 1 配置需求或说明

## 1.1 适用产品系列

本案例适用于软件平台为Comware V7系列防火墙: F100-X-G2、F1000-X-G2、F100-X-WiNet、F100 0-AK、F10X0等。

注: 此案例是在F1000-C-G2的Version 7.1.064, Release 9323P1801版本上进行配置和验证的。

#### 1.2 配置需求及实现的效果

防火墙设置好之后,将配置信息备份出来,以免防火墙误删除配置后,可以通过备份的配置快速恢复

# 2 组网图

"无"

## 配置关键点

# 3 配置步骤

## 3.1 备份配置文件---WEB方式

#配置之前需要先保存配置,选择"系统">"维护">"系统设置">"配置文件"点击"保存当前配置",在弹出的保存配置页面,选择"保存到下次启动配置文件",确定即可。

| НЗС        | SecPath F10<br>G2 | D00-C-                                                                                      |  |  |  |  |  |  |
|------------|-------------------|---------------------------------------------------------------------------------------------|--|--|--|--|--|--|
| 导航         | 《 配置文             | « NIII文件                                                                                    |  |  |  |  |  |  |
| ■ 遷相化      | 🗟 保存              | F当前配置 🎦 导出当前配置 🎦 导入配置 🙆 恢复出厂配置                                                              |  |  |  |  |  |  |
| 高 家 司 委件   | 1                 | #                                                                                           |  |  |  |  |  |  |
| 日末设置       | 2                 | version 7.1.064, Release 9323P16                                                            |  |  |  |  |  |  |
|            | 3                 | *                                                                                           |  |  |  |  |  |  |
| 1 升级中心     | 4                 | sysname H3C                                                                                 |  |  |  |  |  |  |
| License    | 5                 | 8                                                                                           |  |  |  |  |  |  |
| (建約)       | 6                 | context Admin id 1                                                                          |  |  |  |  |  |  |
| ■ 系统沿電     | 7                 | 2                                                                                           |  |  |  |  |  |  |
| 黄语系        | 8                 | telnet server enable                                                                        |  |  |  |  |  |  |
| - 60.00    | 9                 | *                                                                                           |  |  |  |  |  |  |
| 和國会社       | 10                | irf mac-address persistent timer                                                            |  |  |  |  |  |  |
| ALLX1+     | 11                | irf auto-update enable                                                                      |  |  |  |  |  |  |
| 1987年1月日以来 | 12                | undo irf link-delay                                                                         |  |  |  |  |  |  |
| 一般又捕获      | 13                | irf member 1 priority 1                                                                     |  |  |  |  |  |  |
|            | 14                | \$                                                                                          |  |  |  |  |  |  |
| ■ 关于       | 15                | qos carl 1 source-ip-address range 192.168.1.1 to 192.168.1.10 per-address shared-bandwidth |  |  |  |  |  |  |
| ■ 配置向导     | 16                | 8                                                                                           |  |  |  |  |  |  |
|            |                   |                                                                                             |  |  |  |  |  |  |

#保存完成后选择"系统">"维护">"系统设置">"配置文件"点击"导出当前配置"

| HBC g        | ecPath F10<br>2                                                                                                    | 000-C-                           | () 概范   | <b>十</b><br>监控 | 東略 | 10000000000000000000000000000000000000 | 創業 | 系统 |
|--------------|----------------------------------------------------------------------------------------------------|----------------------------------|---------|----------------|----|----------------------------------------|----|----|
| -98t         | King     King     King | #                                |         |                |    |                                        |    |    |
| ■ 建料化        | 民 保存                                                                                                    | 当前配置 🎦 导出当前配置 👩 导。               | 入配置 🙆 🕯 | 灰質出厂配置         |    |                                        |    |    |
| ■ 亦可樂性       | 1                                                                                                    | 8                                |         |                |    |                                        |    |    |
| 日本没要         | 2                                                                                                    | version 7.1.064, Release 9323P16 |         |                |    |                                        |    |    |
| - A1510      | 3                                                                                                    | #                                |         |                |    |                                        |    |    |
| 1 开闭中心       | 4                                                                                                    | 4 sysname H3C                    |         |                |    |                                        |    |    |
| License      | 5                                                                                                    | 8                                |         |                |    |                                        |    |    |
|              | 6                                                                                                    | context Admin id 1               |         |                |    |                                        |    |    |
| 東谷の          | 7                                                                                                    | =                                |         |                |    |                                        |    |    |
|              | 8                                                                                                    | telnet server enable             |         |                |    |                                        |    |    |
| B RE N       | 9                                                                                                    |                                  |         |                |    |                                        |    |    |
| - <b>州</b> 巴 | 10                                                                                                    | irf mac-address persistent timer |         |                |    |                                        |    |    |
| 配加文件         | 11                                                                                                    | irf auto-update enable           |         |                |    |                                        |    |    |
| 一诊断信息收集      | 12                                                                                                    | undo irf link-delay              |         |                |    |                                        |    |    |
| 一报文捕获        | 13                                                                                                    | 3 iff member 1 priority 1        |         |                |    |                                        |    |    |
| 一重启          | 14                                                                                                    |                                  |         |                |    |                                        |    |    |

# 3.2 备份配置文件---命令行方式

#先保存配置。以下黑色字体部分为设备自动打印部分,标红加粗的命令是需要手动输入。 <H3C>**save** 

The current configuration will be written to the device. Are you sure? [Y/N]:  $\!\boldsymbol{y}$ 

Please input the file name(\*.cfg)[flash:/startup.cfg]

(To leave the existing filename unchanged, press the enter key):

flash:/startup.cfg exists, overwrite? [Y/N].y

Validating file. Please wait...

Saved the current configuration to mainboard device successfully.

<H3C>

如上所示,默认保存的配置文件名字为startup.cfg。

#将配置文件通过tttp方式上传到电脑,tttp软件以举例,保证防火墙设备与服务器之间的路由可达,电脑端设置tttp功能(注意将电脑的系统防火墙和软件防火墙先关闭):

| TFTP Server                          | Start Time            | Peer             | Bytes    | s Status                                                 |         |
|--------------------------------------|-----------------------|------------------|----------|----------------------------------------------------------|---------|
|                                      | Aug 18, 2018 11:53:02 | local            | 0        | Listening for TFTP requests on IP address: 10.88.26.111, | Port 69 |
| gure TFTP Server                     | 3CDaemon Configur     | ration           |          |                                                          |         |
| <b>.</b>                             | FTP Pro<br>General (  | files<br>Configu | ration   | Syrlog Configuration<br>TFTP Configuration               |         |
| rver is started.<br>Mere to stop it. | Create directory      | names            | in inco  | coming file rev                                          |         |
|                                      | Aller overwrite       | of exi           | stine fi | files?                                                   |         |
| ring to Tftpd.log.<br>Click to stop. | Upload/Download       |                  | E:\bad   | schup\                                                   |         |
| X                                    | Per-packet times      | ut in 1          | reconds  | 5                                                        |         |
| Not debugging.<br>lick to start.     | Maximum retries       |                  |          | 10                                                       |         |
|                                      | Interframe trans      | missico          |          | 0                                                        |         |
| Clear list.                          |                       |                  |          |                                                          |         |
| Clear list.                          |                       |                  |          |                                                          |         |

#从设备上将配置文件上传到tftp服务器10.88.26.111上,方法如下: <H3C>tftp 10.88.26.111 put startup.cfg Press CTRL+C to abort.

% Total % Received % Xferd Average Speed Time Time Time Current Dload Upload Total Spent Left Speed

100 23426 0 0 100 23426 0 74087 --:--:-- ------- 96801

<H3C>

注:在相应的电脑路径中看到刚刚上传的文件之后,表示已成功上传

## 3.3 配置恢复---WEB方式

#由于误操作导致配置丢失,可以导入之前备份的文件,还原设备配置,选择"系统">"维护">"系统设置" >"配置文件"点击"导入配置"。 勾选"立即执行导入后的配置文件",无需重启即可生效,如果不勾选,需要等待下次重启生效。

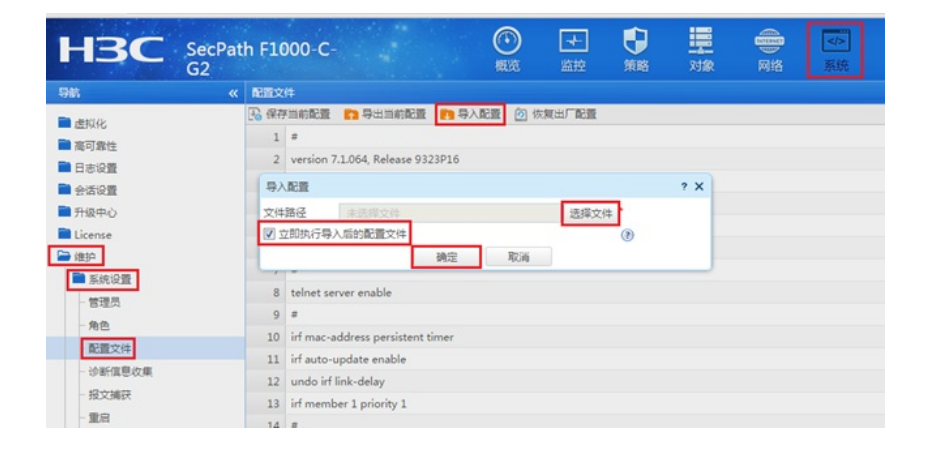

## 3.4 配置恢复---命令行方式

## 3.4.1 将配置文件上传后设置为主启动文件后重启恢复

#在配置文件已备份成功的情况下(参考本文中的3.1/3.2章节),通过tttp上传配置文件,3CD软件设置如下

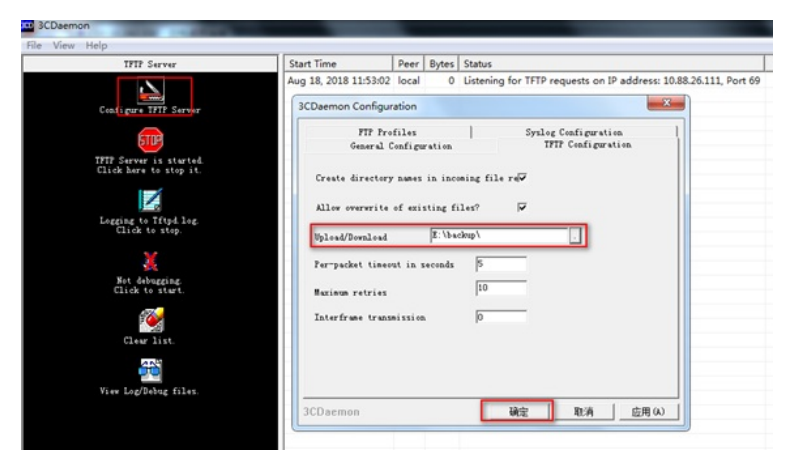

#从服务器10.88.26.111上下载配置文件到设备,方法如下:
<H3C>tftp 10.88.26.111 get startup.cfg
startup.cfg already exists. Overwrite it? [Y/N]:y
Press CTRL+C to abort.
% Total % Received % Xferd Average Speed Time Time Time Current Dload Upload Total Spent Left Speed
100 23426 100 23426 0 0 82125 0 --:--:- 88067
Writing file...Done.
#将上传的文件设置为主启动文件:
<H3C>startup saved-configuration startup.cfg main
#设置完之后重启设备
<H3C>reboot
Start to check configuration with next startup configuration file, please wait.......DONE!
Current configuration may be lost after the reboot, save current configuration? [Y/N]:n
This command will reboot the device. Continue? [Y/N]y

Now rebooting, please wait...

## 3.4.2 在上传配置文件后使用配置回滚功能恢复配置文件

#上传文件参考3.4.1章节即可,使用配置回滚命令,立马可以使配置恢复

## [123]configuration replace file startup.cfg

Current configuration will be lost, save current configuration? [Y/N]:n

Now replacing the current configuration. Please wait ...

Succeeded in replacing current configuration with the file startup.cfg.

[*H3C*]

注:如上可看成设备系统名称立马从123变成了H3C,其他的可以通过display cur查看当前运行配置进 行核对。 #保存当前配置